# Come si accede a Classroom?

In base alle impostazioni del contesto di apprendimento, accedi a Classroom con

Account G Suite UTENTE fornito dalla scuola: è l'account impostato dall'amministratore della tua organizzazione.

Ha un formato del tipo cognome.nome@icsmargheritahacksandonatomi.edu.it

Se non conosci i dati del tuo account G Suite for Education, chiedi all'insegnante o all'amministratore IT della scuola.

- <u>NON ACCEDERE CON</u> Account Google personale: impostato da te, da uno dei tuoi genitori o da un tutore. In genere l'Account Google personale si utilizza esternamente all'ambiente scolastico.
- Ha un formato del tipo *tu@example.com*.

Per ulteriori informazioni, consulta Informazioni sugli account utente di Classroom.

**Nota**: i tutori/genitori possono ricevere riepiloghi via email, se consentito dall'insegnante. Per ulteriori informazioni, consulta <u>Informazioni sui riepiloghi via email per i tutori</u>.

La grande comodità della piattaforma Google Classroom e di tutta la suite di strumenti Google Drive consiste proprio nella loro grande flessibilità che consente di poterli usare anche su smartphone e tablet via app, oltre che sul browser.

Ciò che va chiarito è che per usare i servizi di classroom e drive è possibile utilizzare il semplice browser del dispositivo (ad esempio Google Chrome o Safari) senza scaricare nessuna app.

Tuttavia le app consentono di avere un accesso più veloce e immediato ai servizi. Vediamo come attivarli.

## **GOOGLE CLASSROOM E GOOGLE DRIVE SU SMARTPHONE E TABLET ANDROID**

1 - Aggiungiamo l'account scolastico su dispositivi Android. Questo passo vale solamente per i dispositivi Android.

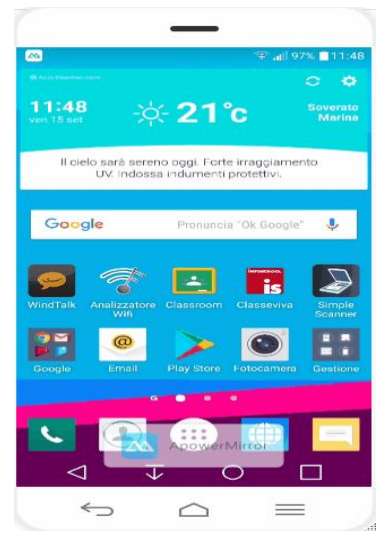

Come prima cosa andare sulle impostazioni del proprio smartphone o tablet Android.

Poi cerchiamo la sezione **Account** (la sezione potrebbe essere posta in punti diversi nell'App impostazioni. dipende molto dal produttore del dispositivo)

Una volta aperta la sezione Account, clicchiamo su Aggiungi Account.

L'account da inserire è ovviamente un account **Google Suite for Education**, quindi selezioneremo Google.

Nella schermata che ci comparirà inseriamo l'email scolastica (quella quindi con il @icsmargheritahacksandonatomi.edu.it). Clicchiamo su Avanti.

Inseriamo ora la password da noi scelta all'attivazione dell'account. Clicchiamo su Avanti.

Clicchiamo poi su Accetta per accettare i termini e condizioni.

Apparirà una schermata di caricamento: i dati verranno verificati. Quando i dati precedentemente inseriti sono corretti appare una schermata in cui chiede di configurare i dati di pagamento.

L'opzione da selezionare in questa schermata dipende da ogni singolo studente, tuttavia, se non si intendono acquistare app a pagamento sul Play Store, consigliamo di selezionare la spunta No grazie. Clicchiamo infine su Continua.

In questo modo l'operazione sarà finalizzata e il nuovo account scolastico sarà aggiunto al nostro smartphone. Questo account si andrà ad affiancare a quello normalmente presente sul nostro telefono (quello cioè con cui si è effettuato normalmente l'accesso su Google play store o su Youtube).

### 2 - Scarichiamo l'app di Classroom sul nostro smartphone o tablet (Android)

Per poter scaricare l'app di Classroom sul proprio smartphone o tablet Android è necessario per prima cosa accedere al Google Play Store e, nel campo di ricerca posto in alto, cercare "Google Classroom".

Apriamo il primo risultato, caratterizzato dalla classica icona di Classroom e clicchiamo su "Scarica". Il download è del tutto gratuito. Consigliamo di collegarsi su una rete wifi ed evitare di utilizzare reti mobili 3G o 4G con pacchetti dati limitati poiché l'app ha un peso di circa 40Mb.

Una volta scaricata l'app, apriamola.

Ci verrà chiesto di selezionare l'account scolastico con cui utilizzare l'app. Se la procedura del paragrafo 7.1 è stata eseguita correttamente apparirà anche l'account scolastico @ics......edu.it.

Selezioniamo l'account scolastico con un tocco. L'app caricherà tutte le classi alle quali si è già parte con tutti i relativi dati.

## **GOOGLE CLASSROOM E GOOGLE DRIVE SU SMARTPHONE E TABLET IOS**

#### Accedere per la prima volta

Per utilizzare Classroom sul tuo iPhone<sup>®</sup> o iPad<sup>®</sup>, scarica l'app Classroom dall'App Store.

- 1. Sul dispositivo, tocca **App Store**.
- 2. Trova e installa l'app **Google Classroom**.

Per ulteriori informazioni su come scaricare l'app Classroom, vedi Scaricare l'app Classroom.

- 1. Seleziona Classroom
- 2. Seleziona Inizia.

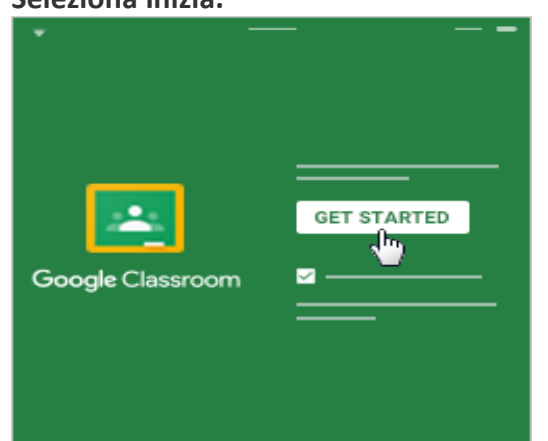

- 3. Seleziona Aggiungi account.
- 4. Inserisci il tuo nome utente e seleziona Avanti (next).

|   |                                      | V 4 1 |
|---|--------------------------------------|-------|
| < | Sign in                              |       |
|   | Google<br>Sign in                    |       |
|   | Email or phone<br>you@yourschool.edu |       |
|   | Forgot email?                        |       |
|   | Create account Next                  |       |

5. Inserisci la password e seleziona Avanti.

| < Sign in           |      |
|---------------------|------|
| Google<br>Welcome   |      |
|                     |      |
| Enter your password | Ø    |
| Forgot password?    | Next |

6. Se viene visualizzato un messaggio di benvenuto, leggilo e fai clic su Accetto.

| < Sign in                   |       |
|-----------------------------|-------|
| Google                      |       |
| Welcome                     |       |
| Welcome to your new account |       |
|                             |       |
|                             |       |
|                             |       |
|                             |       |
|                             |       |
|                             |       |
|                             |       |
| A                           | ССЕРТ |
|                             | < m   |

7. Se utilizzi un account G Suite for Education, seleziona Sono uno studente o Sono un insegnante.

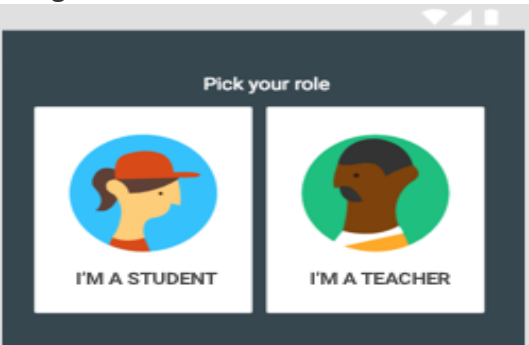

8. Per ricevere le notifiche di Classroom, seleziona Consenti (facoltativo).

Vuoi iniziare a utilizzare Classroom?

- Se sei un insegnante, vedi <u>Creare un corso</u>.
- Se sei uno studente, vedi <u>Iscriversi a un corso</u>.